## 土木工程学院科技志愿服务队加入指南

1、未注册用户

未注册用户请先登录中国科技志愿服务网站(<u>https://www.stvs.org.cn/</u>)进行注

册,如下图所示:

| □ □ 和技力運動労働型平台          | × +                                  |                              |                          |              |                     |                                                 |                                               | -      | o x |
|-------------------------|--------------------------------------|------------------------------|--------------------------|--------------|---------------------|-------------------------------------------------|-----------------------------------------------|--------|-----|
| ● 新聞同站 10 平3 10 焼手 10 日 | s://www.sivs.org.in<br>書护 😗 個信公众平台 🛅 | 图书版刊                         |                          |              |                     | TT 96 00 N. 7                                   | o ao « 🖓 🧯                                    | 0 V= @ | •   |
| A to                    | <b>1</b>                             | 中国科技                         | CIENCE AND TECHN         | SA<br>NOLOGY | 科技新时代<br>志愿         | 20.<br>夏 <b>源光影</b>                             | 22年04月18日 星期—<br>14℃~7℃ 多云                    | 9      |     |
|                         | 首页                                   | 志愿组织                         | 志愿活动                     | 品牌项目         | 志愿之星                | 志愿快讯                                            | 政策文件                                          |        |     |
|                         |                                      | <b>盘锦市</b><br>Aaraery   assa | <b>营养师时</b><br>合养师时会利达本度 | IE 95A       | 安守经<br>市场入走<br>市场人走 | <b>2</b> 東<br>二郎吉編号/手机号<br>2165<br>2165<br>11注册 | 登证码登录<br>———————————————————————————————————— |        |     |

在用户注册界面,点击"加入科技志愿服务组织"

| <b>请</b> 输入具头姓台                                                                                       |          | 唷午人身份 <u>业</u> 号码                                                                                                    |
|----------------------------------------------------------------------------------------------------|----------|----------------------------------------------------------------------------------------------------|
| *密码 🔒                                                                                                 |          | *确认密码                                                                                                    |
| 请设置8~20位密码                                                                                            |          | 请再次输入密码                                                                                                    |
| 证件照                                                                                                   |          | 电子邮箱                                                                                                    |
|                                                                                                    |          | 请输入电子邮箱                                                                                                    |
|                                                                                                    |          |                                                                                                    |
| *所在区域                                                                                                 |          |                                                                                                    |
| *所在区域<br>请选择省                                                                                         | > 请选择市   | → 请选择区/县 →                                                                                                    |
| *所在区域<br>请选择省<br>*性别                                                                                  | > 请选择市   | ✓ 请选择区/县 ✓ *是否为基层"三长"                                                                                                    |
| *所在区域<br>请选择省<br>*性别<br>0                                                                             | > 请选择市   | ◇ 请选择区/县 ~ *是否为基层"三长" ○ 是 ○ 否                                                                                                    |
| *所在区域<br>请选择省<br>*性别<br>0 男 0 女<br>*健康状况                                                              | ∨ 请选择市   | <ul> <li>&gt; 请选择区/县</li> <li>&gt; *是否为基层"三长"</li> <li>○ 是 ○ 否</li> <li>加入科技志愿服务组织</li> </ul>                                                                                                    |
| <ul> <li>*所在区域</li> <li>请选择省</li> <li>*性别</li> <li>● 男 ○ 女</li> <li>*健康状况</li> <li>请输入健康状况</li> </ul> | < ✓ 请选择市 | 「请选择区/县 ~ →     *是否为基层"三长"     ○ 是 ○ 否     加入科技志愿服务组织     (可多选,最多5个)                                                                                                    |
| *所在区域<br>请选择省<br>*性别<br>0 男 0 女<br>*健康状况<br>请输入健康状况                                                   | > 请选择市   | 「満选择区/具 ~     *     #     法告知基层"三长"     ○ 昼 ○ 百     加入科技志愿服务组织     请选择科技志愿服务组织(可多选,最多5个)     *     て     *     て     族     *     て     株     *     て     は     た     ま     た     ま     た     ま     し     ま     し     ま     し     ま     し     ま     し     し |

在弹出的界面中,归口管理单位类型一项选择"地方科协",归口管理单位依次选择"黑龙江省-哈尔滨市-南岗区",组织名称输入"哈尔滨工业大学土木工程学院科技志愿服务队",点击搜索,在搜索到的组织当中勾选"哈尔滨工业大学土木工程学院科

技志愿服务队",最后点击"确定"。同时完成填写其他内容,详见《中国科技志愿服务 网用户注册指南》

| 请选择科技志愿服务组           | 且织                                      | × |
|----------------------|-----------------------------------------|---|
| 201                  | 归口管理单位类型: 地方科协 ~ 1                      |   |
| 归口管理单 黑龙江省<br>位: 南岗区 | <ul> <li>✓ 哈尔滨市 ✓</li> <li>✓</li> </ul> |   |
|                      | 组织名称: 哈尔滨工业大学土木工程学院科技志愿 3               |   |
| ∑<br>t               | 搜索                                      |   |
| 4<br>组织名称            | 所属区域                                    |   |
| ☑ 哈尔滨工业大学土木工         | 程学院科技志愿服务队                              |   |
| t                    | 共1页 < <b>1</b> > 前往 1 页                 |   |
| ž                    | 5<br>确定<br>取消                           |   |

## 2、已注册用户

已注册用户请在网站首页点击"志愿组织",点击更多进行搜索。

| □ 科技志遵服务信息平台                               | × +                 |                                                                                                    |       |       |           |                           | 57          | o ×      |
|--------------------------------------------|---------------------|----------------------------------------------------------------------------------------------------|-------|-------|-----------|---------------------------|-------------|----------|
| $\leftarrow \rightarrow$ C $\bigcirc$ http | s://www.stvs.org.cn |                                                                                                    |       |       | 2 A" 16   | 5 🖪 🔹 😘 🥥                 | ଓ   ৫≊ ⊕    | <b>a</b> |
| 🛅 幕環网站 🛅 学习 🎦 娱乐 🎦                         | 医护 🔮 微信公众平台 🛅 图书报刊  |                                                                                                    |       |       |           |                           |             |          |
|                                            |                     | 国科技志愿服                                                                                                    | 务     | 科技新时代 | 202       | 2年04月18日 星期—<br>14℃~7℃ 多云 | <b>(8</b> ) |          |
|                                            | Cinica -            |                                                                                                    | 00001 | 志原    | 息添光彩      |                           |             |          |
|                                            | 首页                  | 志愿组织 志愿活动                                                                                                    | 品牌项目  | 志愿之星  | 志愿快讯      | 政策文件                      |             |          |
|                                            |                     |                                                                                                    |       | 密码    | 受录        | 验证码登录                     |             |          |
|                                            | Lan and             |                                                                                                    |       | 请输入   | 志愿者编号/手机号 |                           |             |          |
|                                            |                     |                                                                                                    |       | 请输入   | 密码        |                           |             |          |
|                                            |                     | and the second second s |       | 9     | 反登        |                           |             |          |
|                                            |                     |                                                                                                    |       | 科技志愿  | 者注册       | 忘记密码?                     |             |          |
|                                            |                     |                                                                                                    |       |       |           |                           |             |          |

| E. |          | 中国科技          | 志愿 <b>月</b><br>CIENCE AND TEC | <b>B务</b><br>HNOLOGY | 2022年04月18日 星期—<br>14℃~7℃ 多云<br><b>科技新时代</b><br>志愿添光彩 |              |        |  |  |
|----|----------|---------------|-------------------------------|----------------------|-------------------------------------------------------|--------------|--------|--|--|
|    | 首页       | 志愿组织          | 志愿活动                          | 品牌项目                 | 志愿之星                                                  | 志愿快讯         | 政策文件   |  |  |
|    | 服务类别: 全部 | 科技培训 科技咨询     | 科普报告                          | 农技服务 青少年科技           | 教育 科普讲解                                               | 网络科普 其他      |        |  |  |
|    | 组织人数: 全部 | 1-10 11-20 21 | -30 31-40                     | 41-50 51-100         | 101-200 201-5                                         | 500 501-1000 | 1000以上 |  |  |
|    |          |               |                               | 更多 🗸 📥               |                                                       |              |        |  |  |

在"组织名称"处输入"哈尔滨工业大学土木工程学院科技志愿服务队",点击搜索。点击进入"哈尔滨工业大学土木工程学院科技志愿服务队",点击右侧"加入组织"即可!

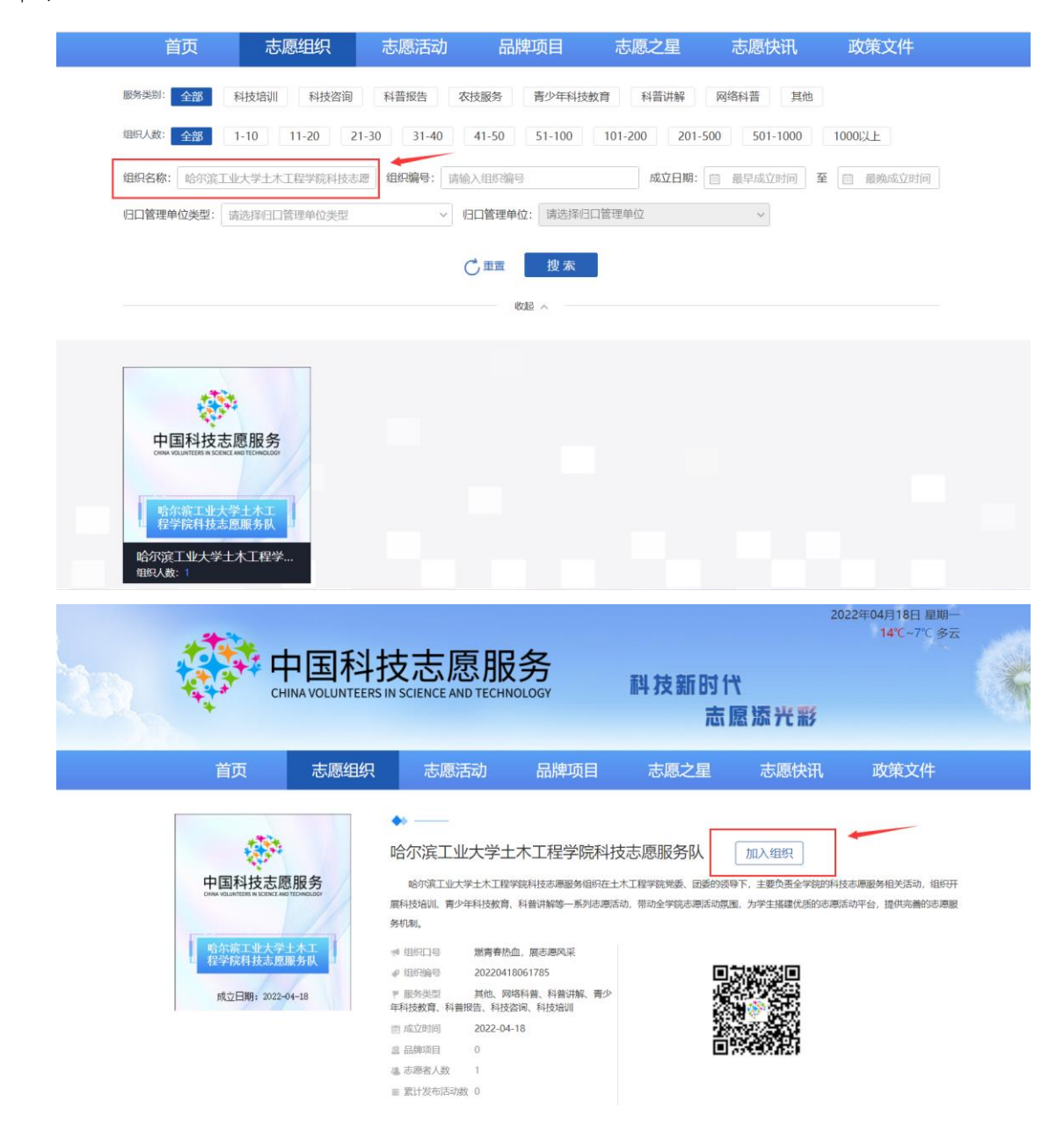